# FAQ T640 T440 Unban IP Address from Fail2Ban [IPtables]

## Introduction

By default, the PBX will put the IP address of the device on the Blacklist when 4 wrong attempts are made within 6 hours. They are then blocked for 24 hours.

Here is explained how to remove an IP address from the Blacklist when auto-banned by Fail2Ban.

# Open Tx40 web-interface

 In the web-interface of the T640/T440 go to: Administration - System status -Diagnostics - Intrusion detection

|                     | INISTRATION & PROFILE |                  |                     |                |             |
|---------------------|-----------------------|------------------|---------------------|----------------|-------------|
| Users & extensions  | System log Telephony  | Operating system | Intrusion detection |                |             |
| System >            |                       |                  |                     |                |             |
| Provisioning        | Intrusion detection   |                  |                     |                |             |
| Routes              | Date                  | Time             | Jail                | IP address     | Description |
| System status 🛛 🗸 🗸 | 05.09.2016            | 18:12:33         | asterisk-iptables   | 37.162.110.179 | unban       |
| General information | 05.09.2016            | 17:51:07         | asterisk-iptables   | 37.162.110.179 | ban         |
| Interfaces          |                       |                  |                     |                |             |
| SIP-Status          |                       |                  |                     |                |             |
| Diagnostics         |                       |                  |                     |                |             |
| Reboot & shutdown   |                       |                  |                     |                |             |

### **Open SSH console**

○ Type : iptables -L -n

| root@gali | lei:~# iptables -L -n          |             |                                   |
|-----------|--------------------------------|-------------|-----------------------------------|
| Chain INE | OT (policy ACCEPT)             |             |                                   |
| target    | prot opt source                | destination |                                   |
| fail2ban- | ASTERISK all 0.0.0.0/0         | 0.0.0/0     |                                   |
| Chain FOR | WARD (policy ACCEPT)           |             |                                   |
| target    | prot opt source                | destination |                                   |
| Chain OUI | PUT (policy ACCEPT)            |             |                                   |
| target    | prot opt source                | destination |                                   |
| Chain fai | .12ban-ASTERISK (1 references) |             |                                   |
| target    | prot opt source                | destination |                                   |
| REJECT    | all 37.162.110.179             | 0.0.0/0     | reject-with icmp-port-unreachable |
| RETURN    | all 0.0.0.0/0                  | 0.0.0/0     |                                   |

Using this command you can find which IP address is banned and why. Note the IP address you want to unban.

• Type : fail2ban-client status

```
root@galilei:~# fail2ban-client status
Status
|- Number of jail: 1
`- Jail list: asterisk-iptables
root@galilei:~# fail2ban-client set asterisk-iptables unbanip 37.162.110.179
37.162.110.179
```

Now you know in which jail the IP Address is inserted and then unban it using : *fail2ban-client set [jail-name] unbanip [IP address]* 

There is no more IP Address in jail.

| root@galilei:~# iptables -L -n  |                  |
|---------------------------------|------------------|
| Chain INPUT (policy ACCEPT)     |                  |
| target prot opt source          | destination      |
| fail2ban-ASTERISK all 0.0       | .0.0/0 0.0.0.0/0 |
| Chain FORWARD (policy ACCEPT)   |                  |
| target prot opt source          | destination      |
| Chain OUTPUT (policy ACCEPT)    |                  |
| target prot opt source          | destination      |
| Chain fail2ban-ASTERISK (1 refe | rences)          |
| target prot opt source          | destination      |
| RETURN all 0.0.0.0/0            | 0.0.0/0          |

We can see it in Web interface.

|                     | ADMIN |                  | PROFILE   |                  |                     |                |             |
|---------------------|-------|------------------|-----------|------------------|---------------------|----------------|-------------|
| Users & extensions  | >     | System log       | Telephony | Operating system | Intrusion detection |                |             |
| System              | >     |                  |           |                  |                     |                |             |
| Provisioning        | >     | Intrusion detect | tion      |                  |                     |                |             |
| Routes              | >     | Date             |           | Time             | Jail                | IP address     | Description |
| System status       | ~     | 05.09.2016       |           | 18:12:33         | asterisk-iptables   | 37.162.110.179 | unban       |
| General information |       | 05.09.2016       |           | 17:51:07         | asterisk-iptables   | 37.162.110.179 | ban         |
| Interfaces          |       |                  |           |                  |                     |                |             |
| SIP-Status          |       |                  |           |                  |                     |                |             |
| Diagnostics         |       |                  |           |                  |                     |                |             |
| Reboot & shutdown   |       |                  |           |                  |                     |                |             |

How to change the 4 attempts to higher value.

• Open SSH console.

• edit the asterisk.conf file "nano /etc/fail2ban/jail.d/asterisk.conf"

#### asterisk.con

[asterisk-iptables] enabled = true backend = auto filter = asterisk action = iptables-allports[name=ASTERISK, protocol=all] logpath = /var/log/voip.log # if more than 4 attempts are made within 6 hours, ban for 24 hours maxretry = 4 findtime = 21600bantime = 86400

- Change the maxretry to other value. The higher the value, the more insecure it get's.

- Introduction
  Open Tx40 web-interface
  Open SSH console
  How to change the 4 attempts to higher value.